## Mini-guida: Zoom pro sessiones in interlingua

■ Zoom es un programma de conversation via video con chat e le possibilitate de haber differente cameras digital, assi que un plus parve gruppo pote ir a un altere camera e retornar. Ecce instructiones pro le computator.

 In le navigator de internet, scribe le adresse del session. Si tu ha installate le application de Zoom in tu computator, selige Selige Application (si non: salta a puncto 4)

|          | → C       | C & https://zoo | om.us/j/62200238057#success | \$                                                                                                    | C Q Search          |
|----------|-----------|-----------------|-----------------------------|----------------------------------------------------------------------------------------------------|---------------------|
|          | ZO        | om              | Voutil need t               | te to open the zoommtg link?<br>b choose an application.<br>sllow https://zoom.as to open zoommtg<br>Choose Application | j links<br>n Cancel |
| Allow    | this site | to open the     | zoommtg link?               |                                                                                                    |                     |
| You'll r | need to c | :hoose an ap    | plication.                  |                                                                                                    |                     |
| A        | ways allo | ow https://z    | oom.us to open zoo          | mmtg links                                                                                                    | tateme              |
|          |           |                 | Choose <u>A</u> ppl         | lication Ca                                                                                                    | ncel                |
|          | -         |                 |                             |                                                                                                    |                     |

# **2** Selige **Zoom Meetings** e preme le button **Aperi ligamine**

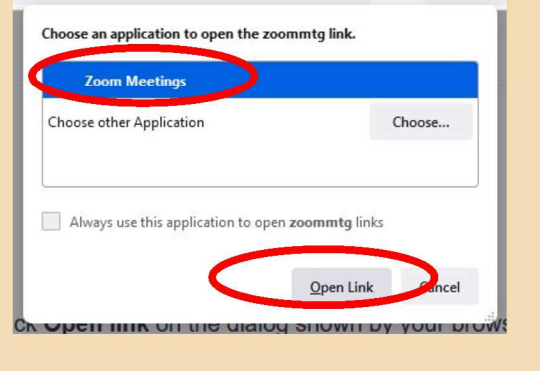

Insere le contrasigno e preme Entra le session

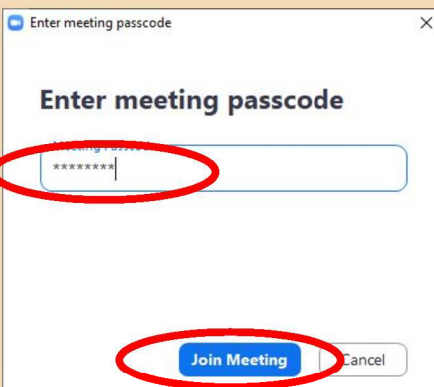

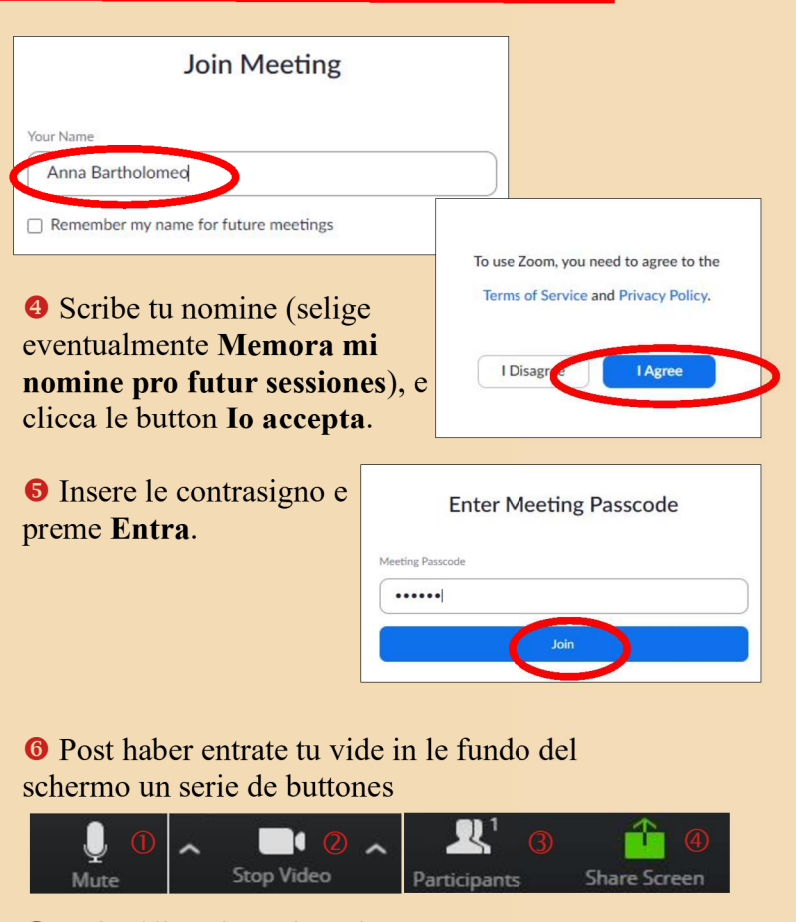

- ①Activa/disactiva microphono
- ②Activa/disactiva video
- <sup>3</sup>Vide/cela lista de participantes
- ④Comparti schermo (le schermo o un fenestra)

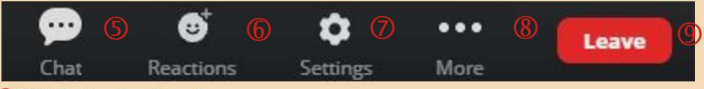

- SVide/cela le chat
  Reactiones (p.ex. applauso, pollice in supra)
  Preferentias
  Plus
  Quita le sessiones
- Clicca pro activar/disactivar le microphono/video.

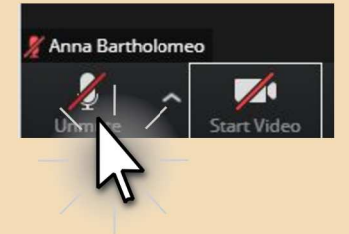

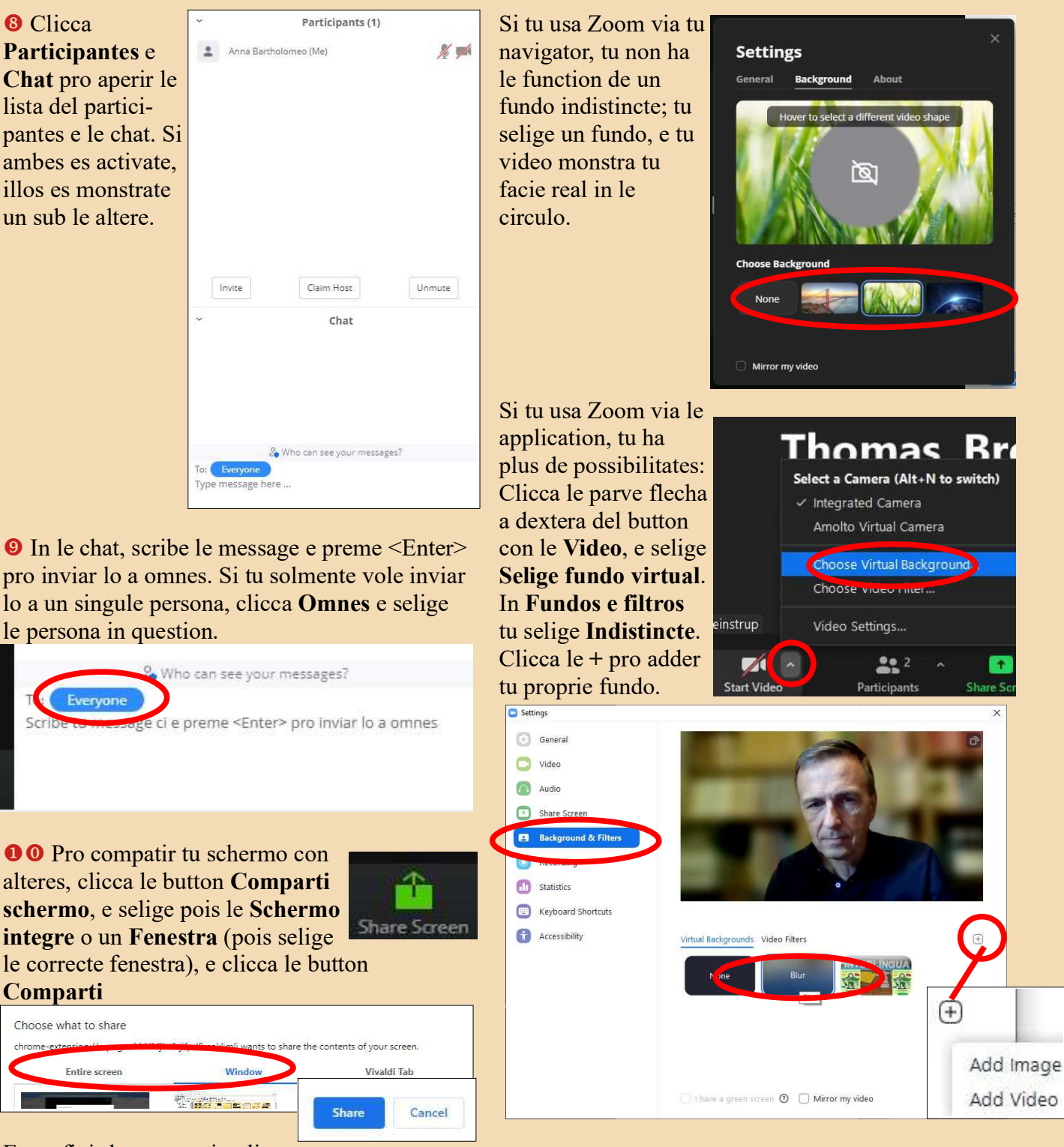

E pro finir le compartir, clicca le button Cessa compartir

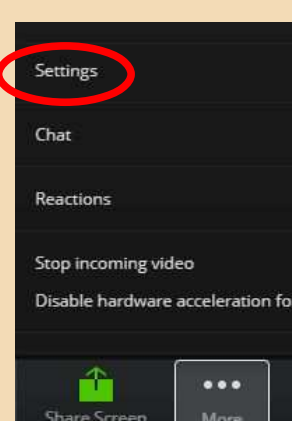

Stop sharing

Hide

**12** Usa le button **Reactiones** pro exprimer un immediate reaction via un icone sur tu imagine. Le icone dispare post alcun secundas.

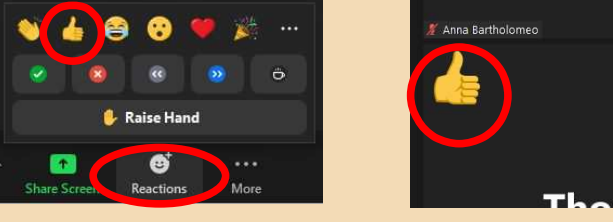

**0 3** Quita Zoom per premer **Quita**, e confirma per **Quita session** 

Cancel

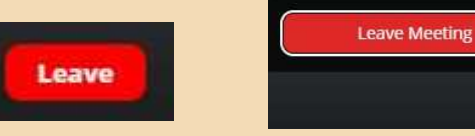

#### Cambiar a un altere camera

In Zoom on pote cambiar – in le mesme session – a un altere camera, p.ex. pro laborar in gruppos o pro continuar un discussion in un gruppo minus grande.

#### Preme le button Cameras

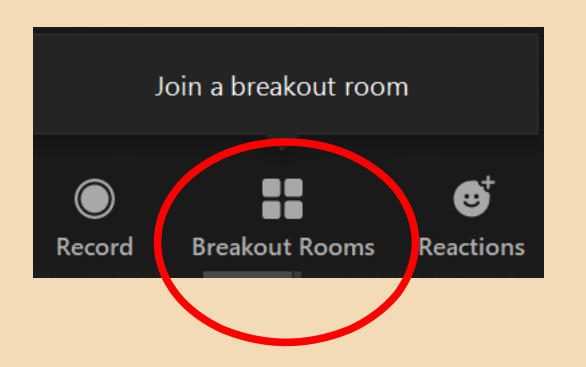

### Selige le Camera in le qual tu vole ir per premer Adjunger e pois Si.

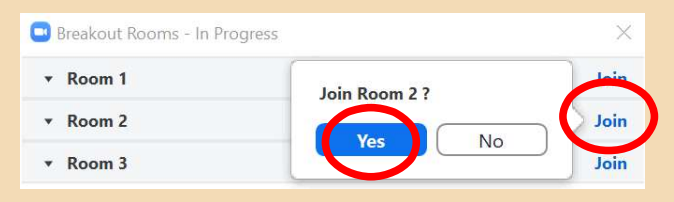

Tu retorna al camera principal – o a un altere camera – per repeter le processo.